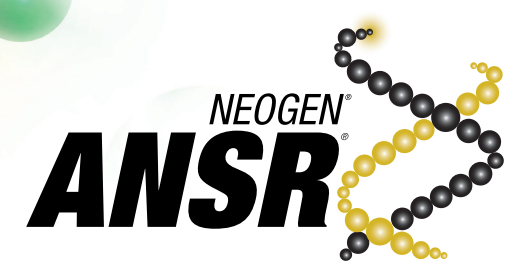

# Software Upgrade Quick Reference

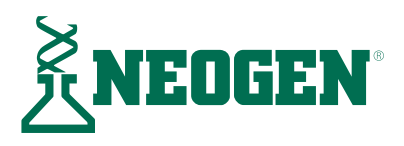

## Summary

A software update for ANSR is available. This will upgrade ANSR systems to v2.1.0.4.

Software enhancements include improved sync functionality and system performance improvements.

The installer for the update can be downloaded at the FTP below:

### ftp://ansrguest:Guest@ftp.neogen.com/ANSRUpgrade.zip.

A USB jump drive with installer may also be secured from Neogen. Reference SKU ANSR USB.

# **Desktop Software Installation**

- 1. From the FTP or USB drive, copy the folder **ANSR v2.1.04** to the local desktop. Extract the files and save to local desktop.
- 2. Double click to run the file **T16-Desktop-installer\_v2.1.0.4-447**.

| Name                                 | Date modified     | Туре              | Size      |
|--------------------------------------|-------------------|-------------------|-----------|
| NeogenANSR_2.1.0.4.IsoProfile        | 2/1/2019 3:52 PM  | ISOPROFILE File   | 3,801 KB  |
| 聞 T16-Desktop-installer_v2.1.0.4-447 | 4/10/2017 8:52 AM | Windows Installer | 16,810 KB |

3. Select Next.

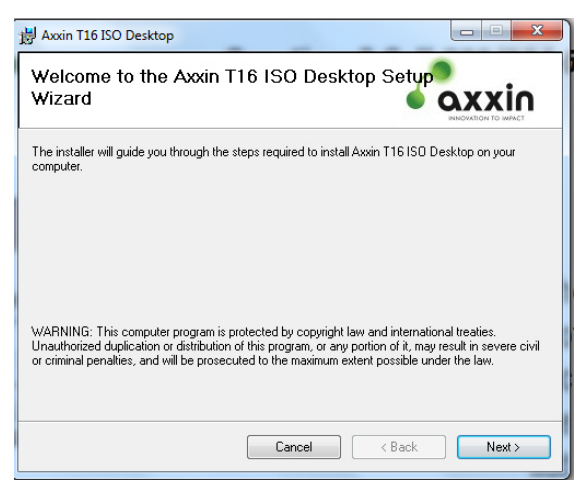

4. Specify the installation location. Then select **Next** to begin the installation.

| 🛃 Axxin T16 ISO Desktop                                                                                                    |                         |
|----------------------------------------------------------------------------------------------------|-------------------------|
| Select Installation Folder                                                                                                    |                         |
| The installer will install Axxin T16 ISO Desktop to the following folder.<br>To install in this folder, click "Next". To install to a different folder, enter it b | elow or click "Browse". |
| Eolder:<br>C:\Program Files (x86)\Axxin\Axxin T16 ISO Desktop\                                                                                                    | Browse<br>Disk Cost     |
| Install Axin T16 ISO Desktop for yourself, or for anyone who uses this o<br>© Everyone<br>③ Just me                                                                | omputer:                |
| Cancel < Back                                                                                                    | Next >                  |

5. Select **Next** again to confirm the installation.

| 늻 Axxin T16 ISO Desktop                                                   |         |
|---------------------------------------------------------------------------|---------|
| Confirm Installation                                                      |         |
| The installer is ready to install Axxin T16 ISO Desktop on your computer. |         |
| Click "Next" to start the installation.                                   |         |
|                                                                           |         |
|                                                                           |         |
|                                                                           |         |
|                                                                           |         |
|                                                                           |         |
|                                                                           |         |
|                                                                           |         |
| Cancel < Bac                                                              | k Next> |

6. Read and accept the terms and conditions by clicking I Agree, and then Next.

| 🛃 Axxin T16 ISO Desktop                                                                                                    | 1.46 TO 10 TO 10 TO 10 TO 10 TO 10 TO 10 TO 10 TO 10 TO 10 TO 10 TO 10 TO 10 TO 10 TO 10 TO 10 TO 10 TO 10 TO 1                                                                                |                                                                                                    |  |  |
|----------------------------------------------------------------------------------------------------|----------------------------------------------------------------------------------------------------|----------------------------------------------------------------------------------------------------|--|--|
| License Agreement                                                                                                    | ł                                                                                                    |                                                                                                    |  |  |
| Please take a moment to read the license agreement now. If you accept the terms below, click "I Agree", then "Next". Otherwise click "Cancel".                              |                                                                                                    |                                                                                                    |  |  |
| Warrant<br>The software is warrant<br>a period of one (1) year.<br>office in your country. If<br>Axxin will replace the di<br>defects are specifically<br>Defects caused by | y & End-User License A<br>ed against defects in mater<br>For specific warranty infor<br>any defects should occur<br>afective parts without charge<br>excluded:<br>improper coveration or by it | Agreement<br>rials and workmanship for<br>mation, contact the Axxin<br>during the warranty period,<br>ge. However, the following<br>moreoper packaging of |  |  |
| 🔿 I Do Not Agree                                                                                                    | <ul> <li>I Agree</li> </ul>                                                                                                    |                                                                                                    |  |  |
|                                                                                                    | Cancel                                                                                                    | < Back Next >                                                                                                    |  |  |

7. Installation will begin. Click Next once prompted.

| 岗 Axxin T16 ISO Desktop                   |               |
|-------------------------------------------|---------------|
| Installing Axxin T16 ISO Desktop          |               |
| Axxin T16 ISO Desktop is being installed. |               |
| Please wait                               |               |
| Cancel                                    | < Back Next > |

8. To specify the customization file, click **Browse** and navigate to the desktop folder.

| Customization P | rofile                              | ×      |
|-----------------|-------------------------------------|--------|
| Please sele     | ct the supplied customization file. | Browse |
|                 | Skip Continue                       |        |

| Look in              | : desktop_in:                | staller                           | - 🕝 🤌 📂 🛄 -                       |                   |
|----------------------|------------------------------|-----------------------------------|-----------------------------------|-------------------|
| Quick access         | Name                         | ^<br>nANSR_2.1.0.4.IsoProfile     | Date modified<br>2/1/2019 3:52 PM | Type<br>ISOPROFII |
| Desktop<br>Libraries |                              |                                   |                                   |                   |
| This PC              | <                            |                                   |                                   | >                 |
| Network              | File name:<br>Files of type: | Customization File (*.IsoProfile) | ×<br>) ×                          | Open<br>Cancel    |
|                      |                              |                                   |                                   | Help              |

9. Follow the prompts on-screen to install the bridge driver.

| Customization Prof | file                                     |                                                                                        | ×                                                                                                    |
|--------------------|------------------------------------------|----------------------------------------------------------------------------------------|----------------------------------------------------------------------------------------------------|
| Please select th   | the supplied cu                          | stomization file.                                                                      |                                                                                                    |
| C:\Users\georg     | genagle\Deskto                           | p\PATHOGEN\Equip                                                                       | Browse                                                                                                    |
|                    | Skip                                     | Continue                                                                               |                                                                                                    |
| Cancel             | < Back                                   | Next >                                                                                 |                                                                                                    |
|                    | Please select<br>C:\Users\geor<br>Cancel | Please select the supplied cu<br>[C:\Users\georgenagle\Deskto<br>Skip<br>Cancel < Back | Please select the supplied customization file.  C-Usern'georgenagle/Desktop/PATHOGEN/Equip  Skip Continue  Cancel < Back Next> |

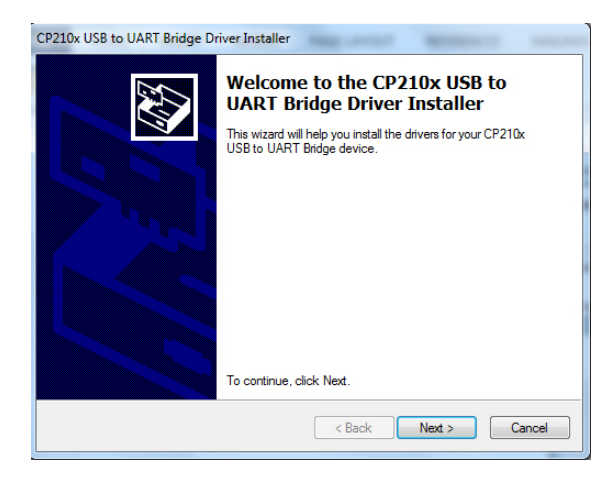

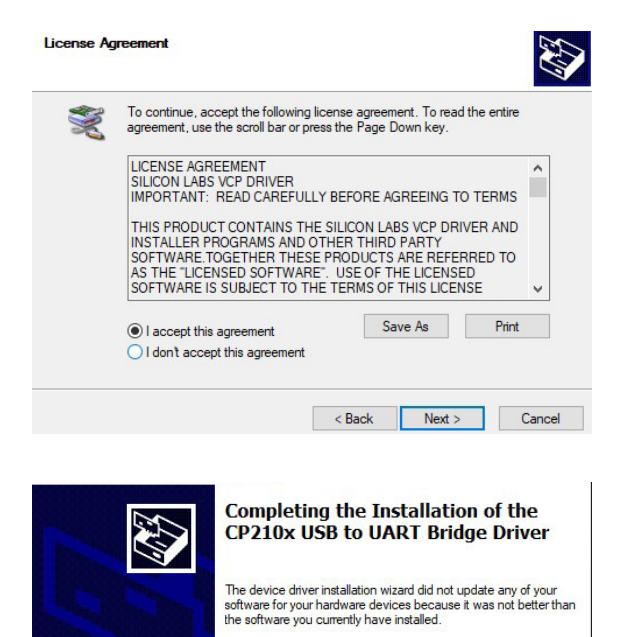

| Installation Complete                                                      |          |
|----------------------------------------------------------------------------|----------|
|                                                                            |          |
| Axxin T16 ISO Desktop has been successfully installed.                     |          |
| Click "Close" to exit.                                                     |          |
|                                                                            |          |
|                                                                            |          |
|                                                                            |          |
|                                                                            |          |
| Please use Windows Update to check for any critical updates to the .NET Fr | amework. |
| Cancel < Back                                                              | Close    |

Driver Name

Status

Finish

Cancel

Silicon Laboratories (sila... Ready to use

< Back

- Locate the file Iso.Desktop.System.T16 from C:\Program Files (x86)\Axxin\Axxin T16 ISO Desktop. For future use, create a shortcut to the desktop. Double click to open the desktop application.
- 11. Once the desktop application is open, select **Support** from the main menu.

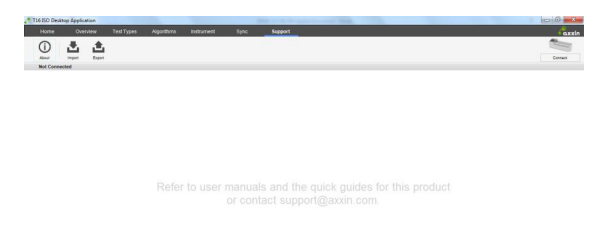

12. Select **Import** and specify the Open the .tar file **ANSR 20180315**.tar. This completes the desktop application upgrade.

| Name                                   | Date modified      | Туре          |
|----------------------------------------|--------------------|---------------|
| 鷆 configuration_utility_installer      | 5/25/2017 2:19 PM  | File folder   |
| 퉬 desktop_installer                    | 11/20/2017 9:29 AM | File folder   |
| instrument_application                 | 11/20/2017 9:29 AM | File folder   |
| 🍌 T16 Quick Guides                     | 5/25/2017 2:20 PM  | File folder   |
| 闄 T16 User Manuals - latest            | 5/25/2017 2:20 PM  | File folder   |
| 퉬 uninstall_utility                    | 5/25/2017 2:20 PM  | File folder   |
| .DS_Store                              | 4/10/2017 8:50 AM  | DS_STORE File |
| ANSR 20180315.tar                      | 3/16/2018 7:51 AM  | TAR File      |
| D005598v1.9 Release Notes, Complete So | 4/10/2017 8:50 AM  | Adobe Acroba  |

### **Instrument Software Update**

- 13. To update the instrument application, save the .bin file (from desktop folder) to a USB drive **NOTE:** Do not rename .bin files. Ensure the .bin file is the only file on the USB drive.
- 14. Insert the USB drive with the .bin file into the instrument and turn the instrument on. Follow the on-screen instructions on the instrument touch screen to update the instrument application.
- 15. The screen will display Verifying update, and then you must touch the screen to update. *NOTE:* You only have 10 seconds to touch the screen). After installation is completed, screen prompts user to remove USB and touch the screen to continue. This completes the instrument application update.

### **Instrument Settings**

- 16. To set the date and time on the instrument, start at the instrument's home screen. Touch the **Settings** icon and press the down arrow to scroll down to **Administrator Settings**. The password is "admin." From here, the path is > ✓ (green check mark) > **Date and Time** > Set the correct date and time > ✓ (green check mark). The home icon will return the instrument to the home screen.
- 17. The audio and brightness on the instrument can be adjusted under the **Settings** icon. The latest software version can be found under **Settings** > About the device.
- 18. To control the reader from the PC software, set the instrument in **Remote Mode** (computer driven mode). From the home screen on the instrument touch screen, touch the **Settings** icon > **Remote Mode**. To ensure the instrument restarts every time in **Remote Mode**, touch the box next to **Boot into Remote Mode** so an X shows up in the box. Remain at this screen, and it is what will appear each time the instrument is booted up.

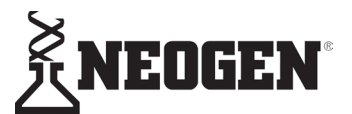

#### North America Neogen Headquarters

800/234-5333 (USA/Canada) foodsafety@neogen.com foodsafety.neogen.com/en

#### Europe, Middle East and Africa Neogen Europe

+ 44 (0) 1292 525 600 info\_uk@neogeneurope.com foodsafety.neogen.com/uk

#### Mexico Neogen Latinoamerica +52 (55) 5254-8235

informacion@neogenlac.com foodsafety.neogen.com/sp

### Brazil

### Neogen do Brasil

+55 19 3935.3727 info@neogendobrasil.com.br foodsafety.neogen.com/pt

### China

Neogen Bio-Scientific Technology +86 21 6271 7013 info@neogenchina.com.cn www.neogenchina.com.cn

#### India Neogen Food and Animal Security +91 484 2306598, 2301582

info@neogenindia.com www.neogenindia.com